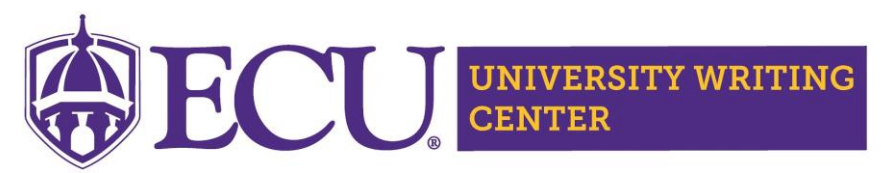

## **Scheduling an Appointment**

## **Step 1: Log into WCONLINE**

- 1. Log into WCONLINE
- 2. Select "OWL/DE 2020" Schedule

The first time you log in, you will be asked to complete a registration form. You only need to register once. Returning writers will input their email and password. Note: This password is not linked or the same as your PirateID password.

|            |         | <br>• - | -        |
|------------|---------|---------|----------|
| Stan 2. Sc | hoduloa | nnoint  | mont     |
| Jiep 2. Ju |         | ρρυπι   | III CIII |

1. Click on any available white space to reserve your appointment time. Appointments begin on the hour.

| Bree 🖌<br>ONLINE/CHAT & ETUTOR/FILE UPLOAD    |  |  |  |
|-----------------------------------------------|--|--|--|
| Emily B 🗹<br>ONLINE/CHAT & ETUTOR/FILE UPLOAD |  |  |  |
| Ewan 🖌<br>ONLINE/CHAT & ETUTOR/FILE UPLOAD    |  |  |  |
| Gabby                                         |  |  |  |

## PLEASE NOTE THE FOLLOWING COLOR KEY:

White: Appointment available

Light Gold: Appointment time filed

Blue: Unavailable time

Yellow: Your appointment

Green: eTutor/file upload appointment

Red: Online/chat room appointment

| yste         | have successfully logged out of the<br>am.              |
|--------------|---------------------------------------------------------|
| irst<br>Retu | visit? Register for an account.<br>rning? Log in below. |
| cas          | swelln@ecu.edu                                          |
|              |                                                         |
| AVA          | ILABLE SCHEDULES                                        |
| 0            | OWL/DE Spring 2020                                      |
| Chec         | k box to <b>stay logged in</b> : 🗌 🛿                    |
|              | LOG IN                                                  |

- **2.** By clicking on the available white time slot, you'll launch the appointment form in a separate window. Complete all sections of the appointment form, including:
  - Online Appointment Type (eTutoring/file upload or chat room)
  - Assignment/instructor information
  - Writing Project Information
  - Summary of your Project's Status

Don't forget to attach your file at the end of the appointment form, whether you have a file upload or chat appointment.

## 3. Click "Create Appointment"

Once you've successfully made your appointment, you'll receive an email confirming your time.

**NOTE:** If you need to attach your project to an eTutoring appointment later, open up your appointment time (click on the now yellow slot) and scroll to the bottom of the pop-up. You'll select "edit appointment" to add your file.

This schedule supports file attachments. To attach a file to this appointment, click 'Edit' below.

| CLOSE WINDOW | EDIT APPOINTMENT | CANCEL APPOINTMENT                    |
|--------------|------------------|---------------------------------------|
|              |                  | Email client notice of cancelation? 🗹 |

**Questions?** Email us at <u>onlinewriting@ecu.edu</u>. We are happy to help